| 1. Vælg billettype                                                                           |                                                                                                    |  |  |
|----------------------------------------------------------------------------------------------|----------------------------------------------------------------------------------------------------|--|--|
|                                                                                              | Tilmelding                                                                                                 |  |  |
| 2. foretag valg af "tillægsydelser"; frokost fredag, overnatning, middag samt frokost lørdag | Vælg type og antal:                                                                                        |  |  |
| 3. Vælg enten a) LÆG I KURV og derefter                                                      | DSKM medlem<br>1.450 kr.                                                                                   |  |  |
| FORETAG TILMELDING eller b) START<br>TILMELDING                                              | lkke medlem - OBS gælder<br>kun fredag<br>2.200 kr. 0 ∽                                                    |  |  |
|                                                                                              | lkke medlem - fredag og<br>lørdag 0 ∽<br>3.600 kr.                                                         |  |  |
|                                                                                              | Vælg tilvalg                                                                                               |  |  |
|                                                                                              | Frokost fredag*:<br>Ønsker at deltage i frokost fredag kl. 11.30<br>Vælg fra listen                        |  |  |
|                                                                                              | Middag fredag*:<br>Ønsker at deltage i Årsmøde-middagen fredag<br>aften.                                   |  |  |
|                                                                                              | Vælg fra listen                                                                                            |  |  |
|                                                                                              | Overnatter*:         Ønsker at overnatte på hotel Nyborg Strand fredag til lørdag.         Vælg fra listen |  |  |
|                                                                                              | <b>Frokost lørdag*</b> :<br>Ønsker at deltage i frokosten lørdag.                                          |  |  |
|                                                                                              | Vælg fra listen                                                                                            |  |  |
|                                                                                              | Billetter         1.450,00 kr.           Totalpris         1.450,00 kr.                                    |  |  |
|                                                                                              | LÆG I KURV                                                                                                 |  |  |
|                                                                                              | START TILMELDING                                                                                           |  |  |
| 4. Såfremt deltagergebyr skal betales af<br>arbejdsgiver skal boksen ud for "Deltager og     | Udfyld formularen                                                                                          |  |  |
| betaler er samme person" være tom.                                                           | Deltager og betaler er samme person                                                                        |  |  |
| VIGTIGT at gøre dette inden yderligere<br>information indtastes                              | Onlynnin on delte serve                                                                                    |  |  |
|                                                                                              | Felter markeret med * skal udfyldes.                                                                       |  |  |

| 5. Udfyld deltageroplysninger og yderligere tilvalg. | Oplysninger om deltageren<br>Felter markeret med * skal udfyldes.                                                                                                    |
|------------------------------------------------------|----------------------------------------------------------------------------------------------------|
| OPS of doling og orheidenlede (institution) ekol     | Er du DSKM-medlem?*:                                                                                                    |
| udfyldes korrekt.                                    | Ja 🗸                                                                                                    |
|                                                      | Fornavn*:                                                                                                    |
|                                                      | Fornavn på deltager                                                                                                    |
|                                                      | Efternavn*:                                                                                                    |
|                                                      | Efternavn på deltager                                                                                                    |
|                                                      | E-mail*:                                                                                                    |
|                                                      | emailpådeltager@email.dk                                                                                                    |
|                                                      | Bekræft e-mail*:                                                                                                    |
|                                                      | emailpådeltager@email.dk                                                                                                    |
|                                                      | Titel*:                                                                                                    |
|                                                      | Titel på deltager                                                                                                    |
|                                                      | Afdeling/Afsnit*:                                                                                                    |
|                                                      | Afdeling for deltager                                                                                                    |
|                                                      | Arbejdsplads*:                                                                                                    |
|                                                      | Arbejdsstedet, fx hospitalets navn                                                                                                    |
|                                                      | Ønsker at præsentere akademisk<br>afhandling lørdag formiddag (fx ph.d.)?*:                                                                                                    |
|                                                      | Nej 🗸                                                                                                    |
|                                                      | Titel på ph.d. afhandling? (I fald<br>præsentation ønskes):                                                                                                    |
|                                                      | Ønsker at præsentere videnskabelig<br>poster*:                                                                                                    |
|                                                      | Ja 🗸                                                                                                    |
|                                                      | Ønsker at deltage i YKM's<br>forskningssession lørdag eftermiddag*:<br>YKM afholder forskningseftermiddag efter<br>årsmødet lørdag i samme lokaler. Tilmelding<br>IKKE bindende |
|                                                      | Ja 🗸                                                                                                    |

| 6. Udfyld betaler-oplysninger. Såfremt<br>arbejdsgiver skal betale, vælges<br>"Firma/Organisation".                    | <b>Oplysninger om betaleren</b><br>Felter markeret med * skal udfyldes.<br>Kundetype:                                                                                                    |
|----------------------------------------------------------------------------------------------------|----------------------------------------------------------------------------------------------------|
| 7. Firma/Organisation SKAL være<br>institutionsnavnet (eg Hvidovre Hospital) og ikke<br>afdelingsnavnet.               | <ul> <li>Privat  <ul> <li>Firma eller Organisation</li> </ul> </li> <li>Firma eller Organisation*: <ul> <li>Sygehuset/virksomhed man arbejder p<sup>±</sup></li> </ul> </li> </ul>                                                                            |
| 8. Fornavn, efternavn, e-mail og telefonnummer<br>på kontaktperson på afdelingen (fx sekretær<br>eller nærmeste leder) | Fornavn*:<br>Fornavn på kontaktperson<br>Efternavn*:                                                                                                    |
| 9. Adresse på institution                                                                                              | Fornavn på kontaktperson         E-mail*:         emailpåkontaktperson@email.dk         Bekræft e-mail*:         emailpåkontaktperson@email.dk         Telefonnummer*:         01010101         Adresse*:         Vejnavn og nummer         Adresse, fortsat: |
|                                                                                                    | Postnummer*:<br>postnummer<br>By*:<br>bynavn<br>Indkøbsordrenummer:                                                                                                    |

10. Betalingsform udfyldes. Såfremt der skal sendes en EAN faktura udfyldes de korrekte oplysninger for denne.

11. Under Attention kan anføres det lokale rekvisitionsnummer/kontonumm er hvortil udgiften skal konteres eller kontaktperson.

| Vælg betalingsform*:                                                                                                    |  |
|----------------------------------------------------------------------------------------------------|--|
| Elektronisk faktura (EAN)                                                                                                    |  |
| EAN-nummer*:                                                                                                    |  |
| 010101010101010                                                                                                    |  |
| Attention*:                                                                                                    |  |
| rekvisitionsnummer eller kontaktperson                                                                                                    |  |
| Jeg accepterer                                                                                                    |  |
| tilmeldingsbetingelserne<br>Læs <u>Cookie- og privatlivspolitik</u> i<br>tilmeldingsbetingelserne                                                                          |  |
| <ul> <li>tilmeldingsbetingelserne</li> <li>Læs <u>Cookie- og privatlivspolitik</u> i<br/>tilmeldingsbetingelserne</li> <li>FORETAG TILMELDING</li> </ul>                   |  |
| <ul> <li>tilmeldingsbetingelserne</li> <li>Læs <u>Cookie- og privatlivspolitik</u> i<br/>tilmeldingsbetingelserne</li> <li>FORETAG TILMELDING</li> <li>ANNULLER</li> </ul> |  |